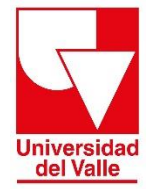

Vicerrectoría Académica División de Admisiones y Registro Académico Área de Registro Académico

# INSTRUCTIVO PARA PAGO DE ESTAMPILLAS ACTAS PARA GRADO

Estimado usuario, para realizar pago de estampillas para Acta de grado (Certificados o constancias expedidas por funcionarios o servidores públicos) ubíquese en el paso 5 del procedimiento de grado que se encuentra en el siguiente enlace <u>http://registro.univalle.edu.co/pregrado-grados</u> y realice los siguientes pasos:

Fechas Procedimiento – Cali Procedimiento – Sedes Regionales

Estimado estudiante:

Para postularse como candidato a grado, usted debe cumplir con el total de requisitos académicos en la resolución de currículo del Programa Académico al que pertenece, requisitos administrativos y todos aquellos que establezca la ley.

Revise cada uno de los pasos que se describen a continuación y que son necesarios realizar la inscripción a grado

1. Revisión y aprobación de requisitos académicos – Aval para grado

- ② 2. Consulte las deudas con las dependencias de la Universidad
- 3. Registrar solicitud de grado
- 📀 5. Estampillas de la Gobernación del Valle del Cauca Acta y Diploma
- 6. Carga de documentos soporte
- O 7. Consultar el listado de Candidatos a Grado definitivo
- 1. De clic en el botón PAGUE AQUÍ, lo llevará al Sistema Administrador de Recaudo de la Gobernación del Valle del Cauca.

| ACTA DE<br>GRADO | Ordenanza | \$42.800 | El comprobante de pago debe contener el número de la<br>estampilla (referencia de pago) conformado por 18 dígitos<br>(Por ejemplo: 990100000001234567) y el concepto<br>CERTIFICADOS O CONSTANCIAS EXPEDIDAS POR<br>FUNCIONARIOS O SERVIDORES PÚBLICOS DP  | PAGUE AQUÍ |
|------------------|-----------|----------|----------------------------------------------------------------------------------------------------|------------|
| DIPLOMA          | 30/2009   | \$25.900 | El comprobante de pago debe contener el número de la<br>estampilla (referencia de pago) conformado por 18 dígitos<br>(Por ejemplo: 99010000001234567) y el concepto<br>INSCRIPCIÓN DE LOS TÍTULOS ACADÉMICOS DE BACHILLER<br>Y UNIVERSITARIO DEPARTAMENTAL | PAGUE AQUÍ |

Podrá realizar la liquidación y pago de cada juego de estampillas ingresando a la página de la Gobernación del Valle del Cauca, a través del enlace: Sistema Administrador de Recaudo.

El comprobante de pago de las estampillas debe ser generado por la plataforma de la Gobernación del Valle del Cauca. Si el documento no contiene el número de estampilla, no será válido. Consulte el "Recibo Virtual" con el número de recibo de la estampilla (ejemplo: 99010000001234567) en donde su estado debe ser "PAGADO", si no cuenta con el número del recibo puede consultarlo con la opción "Identificación" y su estado debe ser "PAGADO"

Si requiere soporte técnico relacionado con la liquidación, pagos y comprobantes de estampillas puede escribir al correo junesasa12@hotmail.com y jhrivera@valledelcauca.gov.co.

2. Una vez en el Sistema Administrador de Recaudo de la Gobernación del Valle del Cauca, debe escoger el tipo de persona: Liquidación Recibo estampilla Digital.

| S.A.R.                                               | SISTEMA ADMINISTRADOR DE RECAUDO<br>Liquidación Recibos y/o Declaraciones |  |  |
|------------------------------------------------------|---------------------------------------------------------------------------|--|--|
| <mark>⊯</mark> Liquidación Recibo estampilla Digital |                                                                           |  |  |

- 3. Seleccione el tipo de trámite:
  - Para pago de Estampilla (Acta de grado) seleccione: CERTIFICACIONES, ACTAS DE GRADO O CONSTANCIAS

### Tramites / Entidad

| CERTIFICACIONES, ACTAS DE GRADO O CONSTANCIAS | ~  |
|-----------------------------------------------|----|
| [TIPO TRAMITE]                                |    |
| ACTAS DE POSESIÓN                             |    |
| ACUERDOS DE PAGOS                             |    |
| ARRENDAMIENTOS                                |    |
| AUTENTICACIONES                               |    |
| AUTORIZACIONES                                |    |
| BLINDAJE                                      |    |
| CARNE EMPLEADOS                               |    |
| CARTA DE CONVIVENCIA O VECINDAD               | -  |
| CERTIFICACIONES, ACTAS DE GRADO O CONSTANCIAS |    |
|                                               |    |
|                                               |    |
|                                               |    |
| CUANTIAS DE PATENTES                          |    |
|                                               |    |
| DIPLOMA DE GRADO                              |    |
|                                               |    |
|                                               |    |
|                                               |    |
| FACTURACION                                   | Υ. |

### 4. Seleccione la entidad secretaria o dependencia: UNIVERSIDAD DEL VALLE.

#### Tramites / Entidad

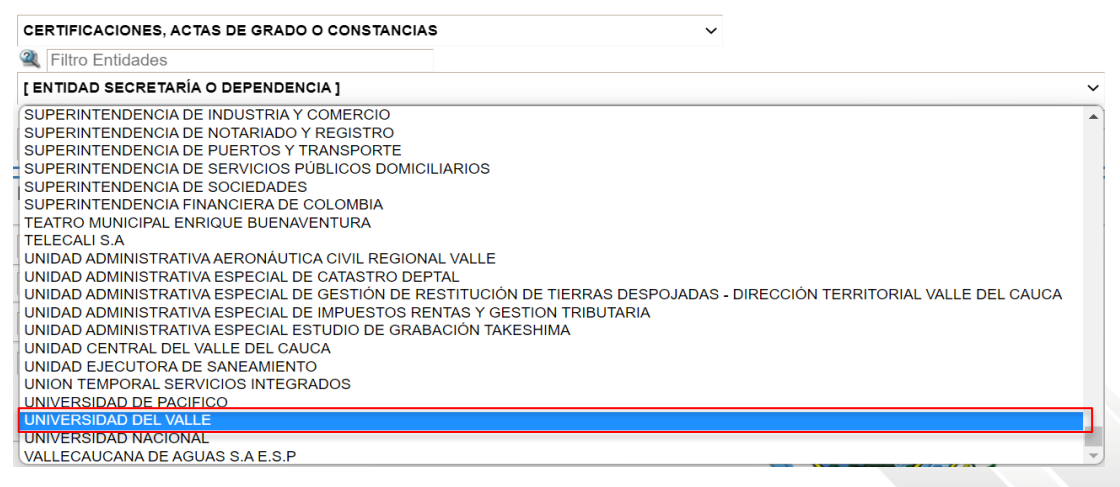

5. A continuación, en el siguiente filtro seleccione: CERTIFICADOS O CONSTANCIAS EXPEDIDAS POR FUNCIONARIOS O SERVIDORES PÚBLICOS DPTO.

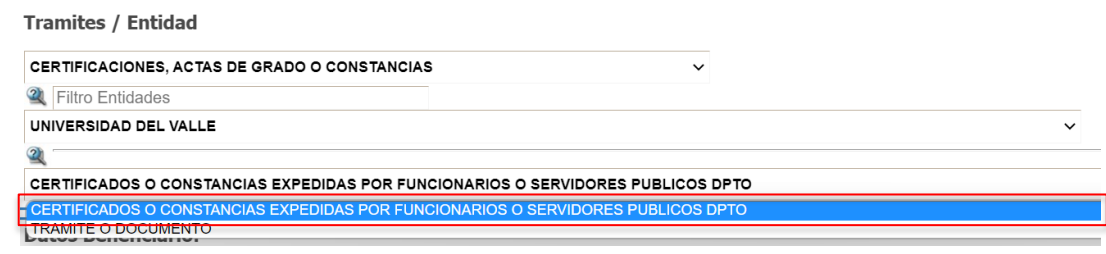

6. Diligencie el campo: Datos Beneficiario con el número de documento de identidad del beneficiario y luego de ENTER.

| Datos Beneficiario:         |                                             |                |                  |          |
|-----------------------------|---------------------------------------------|----------------|------------------|----------|
| 1                           | Сонсерто                                    | VALOR          | CANTIDAD         | SUBTOTAL |
| 1000000                     | 0,2% DEL SMLV PRO-UCEVA                     | 2.600          | 1                | 2.600    |
|                             | 0,4% SMLV EST. PRO-HOSPITALES               | 5.200          | 1                | 5.200    |
| LUZ ANGELA PALOMINO JIMENEZ | 0,4% SMLV EST. PRO-DESARROLLO               | 5.200          | 1                | 5.200    |
| OBSERVACIÓN                 | 0,4% SMLV EST. PRO-SALUD                    | 5.200          | 1                | 5.200    |
| OBOEIRWIGHT                 | 0,4% SMLV EST. PRO-UNIVALLE                 | 5.200          | 1                | 5.200    |
|                             | ESTAMPILLA PROELECTRIFICACION RURAL 0.3 UVT | 14.100         | 1                | 14.100   |
| Generar Recibo              | V/R EST. PRO-CULTURA DEPTAL LV6             | 5.300          | 1                | 5.300    |
|                             | Valo                                        | r Total Recibe | DElectrónico: \$ | 42.800   |

7. Una vez haya diligenciado sus datos personales, si lo desea, en el campo observación puede indicar el tipo de trámite, luego haga clic en el botón **Generar Recibo**.

| Tramites / Entidad                             |                                             |                    |                   |                       |                        |
|------------------------------------------------|---------------------------------------------|--------------------|-------------------|-----------------------|------------------------|
| CERTIFICACIONES, ACTAS DE GRADO O CONSTANCIAS  |                                             | A Filtro Entidades |                   |                       |                        |
|                                                |                                             |                    |                   | UNIVERSIDAD DEL VALLE |                        |
| CERTIFICADOS O CONSTANCIAS EXPEDIDAS POR FUNCI | ONARIOS O SERVIDORES PUBLICOS DPTO          |                    |                   |                       |                        |
| Datos Beneficiario:                            |                                             |                    |                   |                       |                        |
|                                                |                                             |                    |                   |                       |                        |
| 1                                              | CONCEPTO                                    | VALOR              | CANTIDAD          | SUBTOTAL              |                        |
| 10000000                                       | 0,2% DEL SMLV PRO-UCEVA                     | 2.600              | 1                 | 2.600                 | Cerrar Sesión          |
|                                                | 0,4% SMLV EST. PRO-HOSPITALES               | 5.200              | 1                 | 5.200                 | Instructivo Estampilla |
| LUZ ANGELA PALOMINO JIMENEZ                    | 0,4% SMLV EST. PRO-DESARROLLO               | 5.200              | 1                 | 5.200                 | Trámite Top 10         |
| OBSERVACIÓN                                    | 0,4% SMLV EST. PRO-SALUD                    | 5.200              | 1                 | 5.200                 |                        |
|                                                | 0,4% SMLV EST. PRO-UNIVALLE                 | 5.200              | 1                 | 5.200                 |                        |
|                                                | ESTAMPILLA PROELECTRIFICACION RURAL 0.3 UVT | 14.100             | 1                 | 14.100                |                        |
| Generar Recibo                                 | V/R EST. PRO-CULTURA DEPTAL LV6             | 5.300              | 1                 | 5.300                 |                        |
|                                                |                                             | Valor Total Recib  | o Electrónico: \$ | 42.800                |                        |

 Verifique los datos antes de realizar el pago (el campo de beneficiario o usuario debe corresponder con el nombre completo y el número de identificación del candidato a grado)

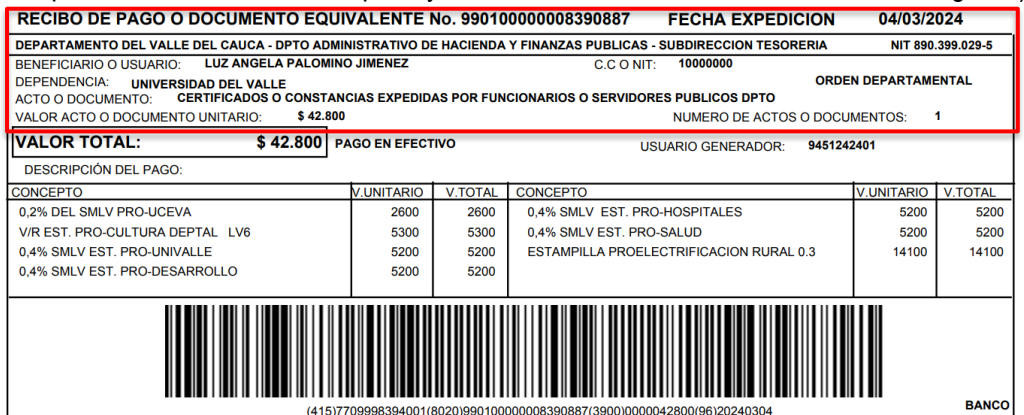

9. Descargue el soporte de la estampilla y tenga en cuenta el número (18 dígitos), el cual será solicitado en el momento de realizar la carga de documentos para el proceso de grado, o solicitud de duplicado de diploma. Tenga en cuenta que las estampillas caducan cada 31 de diciembre del respectivo año.

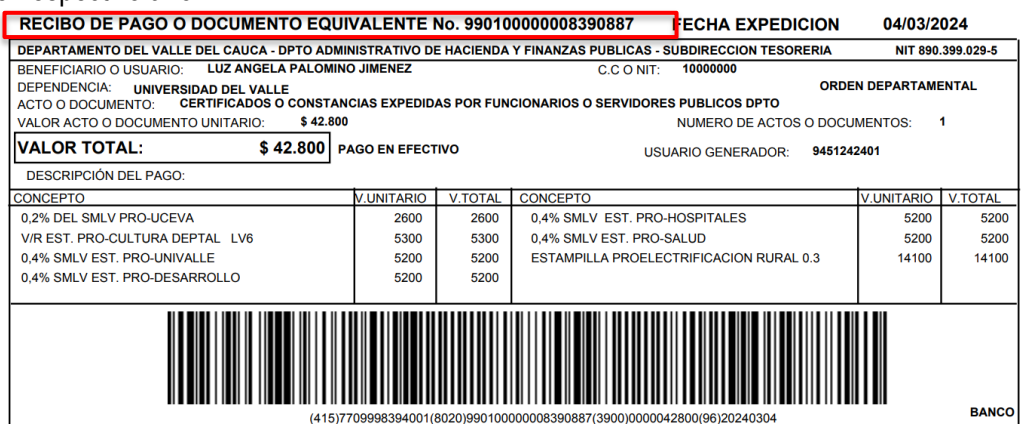

10. Tiene dos opciones para realizar su pago (en línea o imprimir el recibo para realizar el pago presencial)

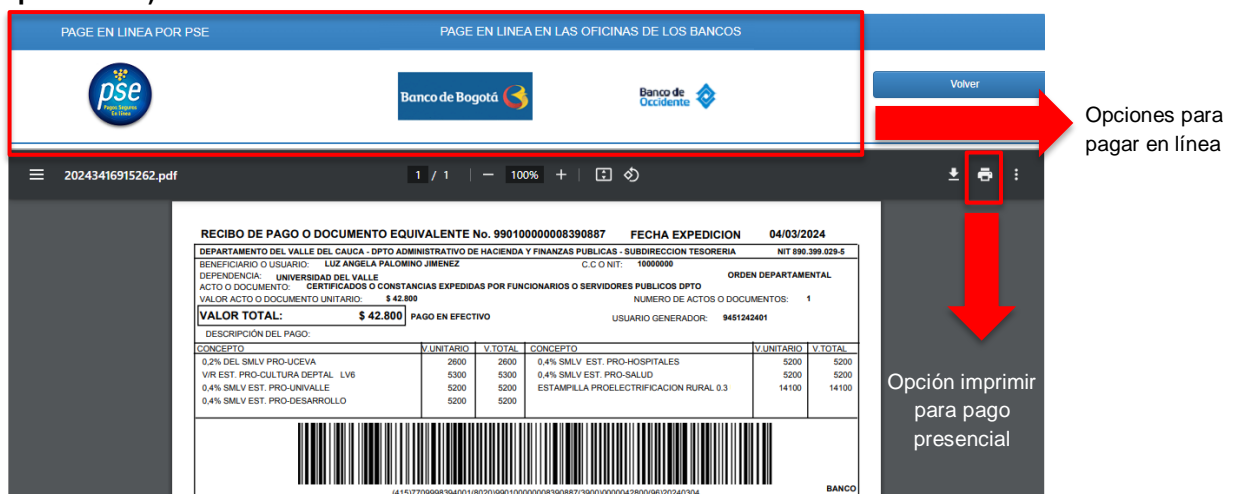

El comprobante de pago de las estampillas debe ser generado por la plataforma de la Gobernación del Valle del Cauca. Si el documento no contiene el número de estampilla, no será válido.

## Procedimiento para verificar el número de su estampilla (opcional):

- 1. Una vez haya realizado su pago, si requiere confirmar el número de su estampilla, ingrese al siguiente <u>enlace.</u> Tenga en cuenta que el procesamiento del pago de la estampilla puede tardar algunos minutos.
- 2. Una vez en el Sistema Administrador de Recaudo de la Gobernación del Valle del Cauca, debe seleccionar la opción "Identificación" donde debe digitar su número de cedula sin puntos ni comas y dar clic en "Consultar"

| CONSULTA REC | IBO VIRTUAL |           |  |
|--------------|-------------|-----------|--|
| Num Recibo 🛛 |             | Consultar |  |
|              |             |           |  |

Consulta aquí si tu Recibo virtual ya fue pago.

3. A continuación, se mostrarán todos los pagos por concepto de estampilla que haya realizado, para buscar el número de estampilla debe tener en cuenta que los pagos se muestran de los más antiguos a los más nuevos, por esta razón si tiene más de 20 pagos por estampillas, debe ir hasta la última página, dando clic en el botón que se muestra en el recuadro y eligiendo la última página para encontrar su pago.

| SELE | NUMERO RECIBO             | CEDULA<br>CONTRIBUYENTE | NOMBRE CONTRIBUYENTE |
|------|---------------------------|-------------------------|----------------------|
|      |                           |                         |                      |
| 1    | 99010000003559644         | 1234567890              | PEPITO PEREZ         |
|      | 99010000005471759         | 1234567890              | PEPITO PEREZ         |
| 1    | 99010000005471760         | 1234567890              | PEPITO PEREZ         |
|      | 99010000006085586         | 1234567890              | PEPITO PEREZ         |
|      |                           |                         |                      |
| К    | <pre>1 2 3 4 5 &gt;</pre> | N Page size             | 0 -                  |
|      |                           | 1                       | 10                   |
|      |                           | 2                       | 20                   |
|      |                           | 5                       | 50                   |

Tenga en cuenta que la estampilla generada (Acta de grado) tiene el nombre de "CERTIFICADOS O CONSTANCIAS EXPEDIDAS POR FUNCIONARIOS O SERVIDORES PÚBLICOS"

4. Una vez, se encuentre en la última página, y haya encontrado las estampillas verifique que la fecha en la que realizo el pago coincida con la "FECHA DE CREACIÓN" y el "ESTADO RECIBO" se encuentre en "PAGADO"

| NOMBRE CONTRIBUYENTE | NOMBRE ACTO                                                                    | TOTAL TRAMITE | ESTADO RECIBO | FECHA CREACIÓN              |
|----------------------|--------------------------------------------------------------------------------|---------------|---------------|-----------------------------|
|                      |                                                                                |               |               |                             |
|                      | INSCRIPCION DE LOS TITULOS ACADEMICOS DE BACHILLER Y UNIVERSITARIOS            |               | PAGADO        | 30/08/2012<br>05:18:20 p.m. |
|                      | CERTIFICADOS O CONSTANCIAS EXPEDIDAS POR FUNCIONARIOS O SERVIDORES<br>PUBLICOS |               | PAGADO        | 16/10/2012<br>10:04:46 a.m. |

5. Finalmente, después de realizar estas verificaciones, guarde el número de las estampillas.

| SELE <sup>I</sup> NUMERO RECIBO | CEDULA<br>CONTRIBUYENTE | NOMBRE CONTRIBUYENTE | NOMBRE ACTO                                                                |
|---------------------------------|-------------------------|----------------------|----------------------------------------------------------------------------|
|                                 |                         |                      |                                                                            |
| 99010000007063870               | 1234567890              | PEPITO PEREZ         | INSCRIPCION DE LOS TITULOS ACADEMICOS DE BACHILLER Y UNIVERSITARIO<br>CALI |

Si requiere soporte técnico relacionado con la liquidación, pagos y comprobantes de estampillas puede escribir al correo <u>jhrivera@valledelcauca.gov.co</u>